## **Activating SNMP on an OPNsense firewall**

Once connected, you will be taken to the firewall dashboard as shown in the image below.

| ₩ OPN <mark>sense'</mark> < |            |                                    |                                                      |          |             |         |   | root@OP                               | Nsense.locald | omain Q                       |                       |           |     |
|-----------------------------|------------|------------------------------------|------------------------------------------------------|----------|-------------|---------|---|---------------------------------------|---------------|-------------------------------|-----------------------|-----------|-----|
| 🖵 Lobby                     |            | Lobby: Dachboard                   |                                                      |          |             |         |   |                                       |               |                               |                       | 1         |     |
| Dashboard                   | æ          | LODDy. Dashboard                   |                                                      |          |             |         |   |                                       |               |                               | Add widget            | 2 columns | *   |
| License                     | <u>4</u> 2 |                                    |                                                      |          |             |         |   |                                       |               |                               |                       |           |     |
| Password                    | a,         | System Information                 |                                                      | / - ×    | <u>Serv</u> | vices   |   |                                       |               |                               |                       | 1-        | - × |
| Logout                      | ۲          | Name                               | OPNsense.localdomain                                 | minimize | Serv        | vice    |   | Description                           |               |                               |                       | Status    |     |
| 📥 Reporting                 |            | Versions                           | OPNsense 20.1-amd64<br>FreeBSD 11.2-RELEASE-p16-HBSD |          | confi       | figd    |   | System Configuration Da               | emon          |                               |                       |           | -   |
| System 3                    |            |                                    | OpenSSL 1.1.1d 10 Sep 2019                           |          | upin        | iller   |   | Gateway Monitor (WAN_                 | 3¥¥V4)        |                               |                       |           | -   |
| 🛔 Interfaces                |            | Updates                            | Click to check for updates.                          |          | ifgro       | oups    |   | Interface groups                      |               |                               |                       | 2         |     |
| ✤ Firewall                  |            | СРИ Туре                           | Intel(R) Core(TM) i9-9900K CPU @ 3.60GHz (1 cores)   |          | login       | n       |   | Users and Groups                      |               |                               |                       | ▶ 2       |     |
| VPN                         |            | CPU usage                          | 100                                                  |          | ntpd        | d       |   | Network Time Daemon                   |               |                               |                       |           |     |
| Services                    |            |                                    | 0                                                    |          | pf          |         |   | Packet Filter                         |               |                               |                       | 0         |     |
| 🖉 Power                     |            | Load average                       | 1.27, 0.35, 0.13                                     |          | sysla       | og-ng   |   | Remote Syslog                         |               |                               |                       |           |     |
| Help                        |            | Uptime                             | 00:00:24                                             |          | sysla       | ogd     |   | Local Syslog                          |               |                               |                       |           |     |
|                             |            | Current date/time                  | Thu Jul 2 18:20:08 CEST 2020                         |          | unbe        | ound    |   | Linbourd DNS                          |               |                               |                       |           | 5   |
|                             |            | Last config change                 | Thu Jul 2 18:19:48 CEST 2020                         |          | unoc        | ound    |   | UNDUNA DIG                            |               |                               |                       |           | -   |
|                             |            | State table size                   | 0 % (171/98000)                                      |          | Gate        | eways   |   |                                       |               |                               |                       | 1 -       | - × |
|                             |            | MBUF Usage                         | 1 % (760/61552)                                      |          | Nam         | ne      |   | RTT                                   | RTTd          | Loss                          | Statu                 | IS        |     |
|                             |            | Memory usage                       | 14 % (148/987 MB)                                    |          | WAN         | _GWv4   |   | 2.4 ms                                | 0.4 ms        | 0.0 %                         | 6 Onlin               |           |     |
|                             |            | Disk usage                         | 11% / [ufs] (1.5G/15G)                               |          | 192.1       | 168.1.1 |   |                                       |               |                               |                       | -         |     |
|                             |            |                                    |                                                      |          | WAN_        | LDHCP6  |   | ~                                     | ~             | ~                             | Onlin                 | 3         |     |
|                             |            |                                    |                                                      |          |             |         |   |                                       |               |                               |                       |           |     |
|                             |            |                                    |                                                      |          | Inter       | erfaces |   |                                       |               |                               |                       | 1 -       | - × |
|                             |            |                                    |                                                      |          | ≓ L         | LAN     | • | 1000baseT <full-duplex></full-duplex> |               | 192.168.1.43                  |                       |           |     |
|                             |            |                                    |                                                      |          | ≓ ¥         | WAN     | 1 | 1000baseT <full-duplex></full-duplex> |               | 192.168.1.53<br>2a02:a03f:40f | 2:cd00:a00:27ff:fec6: | :490e     |     |
|                             |            |                                    |                                                      |          |             |         |   |                                       |               |                               |                       |           |     |
|                             |            |                                    |                                                      |          |             |         |   |                                       |               |                               |                       |           |     |
|                             |            | OPNsense (c) 2014-2020 Deciso B.V. |                                                      |          |             |         |   |                                       |               |                               |                       |           |     |

First you need to install the NET-SNMP agent, go to "System" and then click on "Plugins".

| ZOPOsense <       |     |                                     |                                          |               |   |                 |   | root@Ol                               | Nsense.localo | Iomain Q       |                      | ]           |
|-------------------|-----|-------------------------------------|------------------------------------------|---------------|---|-----------------|---|---------------------------------------|---------------|----------------|----------------------|-------------|
| 묘 Lobby           |     | Labler Daabhaand                    |                                          |               |   |                 |   |                                       |               |                |                      |             |
| 📥 Reporting       |     | Lobby: Dashboard                    |                                          |               |   |                 |   |                                       |               |                | Add widget           | 2 columns 👻 |
| 🗃 System          |     | 1                                   |                                          |               |   |                 |   |                                       |               |                |                      |             |
| Access            |     | System Information                  |                                          | / -           | * | <u>Services</u> |   |                                       |               |                |                      |             |
| Configuration     | 5   | Name                                | OPNsense.localdomain                     |               |   | Service         |   | Description                           |               |                |                      | Status      |
| Firmware          |     | Versions                            | OPNsense 20.1-amd64                      |               |   | configd         |   | System Configuration Da               | emon          |                |                      | 2           |
| Updates           |     |                                     | OpenSSL 1.1.1d 10 Sep 2019               |               |   | dpinger         |   | Gateway Monitor (WAN_                 | GWv4)         |                |                      | 2           |
| Plugins           | 2   | Updates                             | Click to check for updates.              |               |   | ifgroups        |   | Interface groups                      |               |                |                      | D C         |
| Packages          | _   | СРИ Туре                            | Intel(R) Core(TM) i9-9900K CPU @ 3.60GHz | z (1 cores)   |   | login           |   | Users and Groups                      |               |                |                      | C           |
| Changelog         |     | CPU usage                           | 100                                      |               |   | ntpd            |   | Network Time Daemon                   |               |                |                      |             |
| Settings          |     |                                     | 0                                        |               | - | pf              |   | Packet Filter                         |               |                |                      |             |
| Reporter          |     | Load average                        | 1.17, 0.35, 0.13                         |               |   | syslog.ng       |   | Remote Syslog                         |               |                |                      |             |
| Log File          |     | Uptime                              | 00:00:29                                 |               |   | system is       |   | Level Conten                          |               |                |                      |             |
| Gateways          | 7   | Current date/time                   | Thu Jul 2 18:20:13 CEST 2020             |               |   | systoga         |   | Local Syslog                          |               |                |                      |             |
| High Availability |     | Last config change                  | Thu Jul 2 18:19:48 CEST 2020             |               |   | unbound         |   | Unbound DNS                           |               |                |                      | 2           |
| Routes            | Ŧ   | State table size                    | 0 % (17                                  | 71/98000)     |   | Gateways        |   |                                       |               |                |                      | 2 - X       |
| Settings          | ¢°  | MBUF Usage                          | 1 % (76                                  | 50/61552)     |   | Name            |   | RTT                                   | RTTd          | Loss           | Status               |             |
| Trust             | •   | Memory usage                        | 15 % (15                                 | 53/987 MB)    |   | WAN GWv4        |   | 2.2 ms                                | 0.6 ms        | 0.0 %          | Online               |             |
| Wizard            | ~   | Disk usage                          | 11% / [ufs                               | i] (1.5G/15G) |   | 192.168.1.1     |   | 4-4-11-4                              | 0.0113        | 0.0 /0         | Other                |             |
| Log Files         | ۲   |                                     |                                          |               |   | WAN_DHCP6       |   | ~                                     | ~             | ~              | Online               |             |
| Diagnostics       | (C) |                                     |                                          |               |   | ~               |   |                                       |               |                |                      |             |
| 🛔 Interfaces      |     |                                     |                                          |               |   | Interfaces      |   |                                       |               |                |                      | 1 - ×       |
| 🚯 Firewall        |     |                                     |                                          |               |   |                 | • | 1000baseT <full-duplex></full-duplex> |               | 192.168.1.43   |                      |             |
| VPN               |     |                                     |                                          |               |   | ≓ wan           | • | 1000baseT <full-duplex></full-duplex> |               | 192.168.1.53   |                      |             |
| Services          |     |                                     |                                          |               |   |                 |   |                                       |               | 2a02:a03f:40f2 | cd00:a00:27ff:fec6:4 | 00e         |
| 🖉 Power           |     |                                     |                                          |               |   |                 |   |                                       |               |                |                      |             |
| Help              |     |                                     |                                          |               |   |                 |   |                                       |               |                |                      |             |
|                   |     |                                     |                                          |               |   |                 |   |                                       |               |                |                      |             |
|                   |     | OBMeeners (c) 2014-2020 Desire B.V. |                                          |               |   |                 |   |                                       |               |                |                      |             |
|                   |     | ormaense (c) 2024-2020 Deciso B.V.  |                                          |               |   |                 |   |                                       |               |                |                      |             |

In the drop-down list, search for "os-net-snmp" and click on the small "+" to the right.

## Last update: 2023/11/09 18:09

## en:snmp:snmp\_opnsense https://wiki.esia-sa.com/en/snmp/snmp\_opnsense

| ₩ EDPNsense <     |     |                                          |        |         | root@OPNsense.localdomain                                  | Q       |
|-------------------|-----|------------------------------------------|--------|---------|------------------------------------------------------------|---------|
| Lobby             |     | os-helloworld                            | 1.3    | 19.1KiB | A sample framework application                             | 0 +     |
| A Reporting       |     | os-igmp-proxy                            | 1.5    | 22.4KiB | IGMP-Proxy Service                                         | 0 +     |
| System            |     | os-intrusion-detection-content-et-pro    | 1.0.1  | 4.64KiB | IDS Proofpoint ET Pro ruleset (needs a valid subscription) | 0 +     |
| Access            | 쓭   | os-intrusion-detection-content-pt-open   | 1.0    | 425B    | IDS PT Research ruleset (only for non-commercial use)      | 0 +     |
| Configuration     | ອ   | os-intrusion-detection-content-snort-vrt | 1.1    | 12.4KiB | IDS Snort VRT ruleset (needs registration or subscription) | 0 +     |
| Firmware          |     | os-iperf                                 | 1.0    | 24.3KiB | Connection speed tester                                    | 0 +     |
| Updates           |     | os-l2tp                                  | 1.9    | 47.4KiB | End of life, no replacement                                | 0 +     |
| Plugins           |     | os-lcdproc-sdeclcd                       | 1.1    | 629B    | LCDProc for SDEC LCD devices                               | 0 +     |
| Packages          |     | os-lldpd                                 | 1.1    | 16.3KiB | LLDP allows you to know exactly on which port is a server  | 0 +     |
| Settings          |     | os-mail-backup                           | 1.1    | 11.4KiB | Send configuration file backup by e-mail                   | 0 +     |
| Reporter          |     | os-maltrail                              | 1.5    | 39.9KiB | Malicious traffic detection system                         | 0 +     |
| Log File          |     | os-mdns-repeater                         | 1.0    | 14.4KiB | Proxy multicast DNS between networks                       | 0 +     |
| Gateways          | 1   | os-munin-node                            | 1.0    | 14.7KiB | Munin monitorin agent                                      | Install |
| High Availability | 0   | os-net-snmp                              | 1.4    | 26.7KiB | Net-SNMP is a daemon for the SNMP protocol                 | 0 +     |
| Koutes            | +   | os-netdata                               | 1.0    | 17.0KiB | Real-time performance monitoring                           | 0 +     |
| Trust             | ~   | os-nginx                                 | 1.19   | 805KiB  | Nginx HTTP server and reverse proxy                        | 0 +     |
| Wizard            | 2   | os-node_exporter                         | 1.0    | 17.8KiB | Prometheus exporter for machine metrics                    | 0 +     |
| Log Files         | ۲   | os-nrpe                                  | 1.0_1  | 25.4KiB | Execute nagios plugins                                     | 0 +     |
| Diagnostics       | (Ĉ) | os-ntopng                                | 1.2    | 20.3KiB | Traffic Analysis and Flow Collection                       | 0 +     |
| A Interfaces      |     | os-nut                                   | 1.7    | 38.3KiB | Network UPS Tools                                          | 0 +     |
| 🚯 Firewall        |     | os-openconnect                           | 1.4.0  | 22.7KiB | OpenConnect Client                                         | 0 +     |
| VPN               |     | os-postfix                               | 1.14_1 | 138KiB  | SMTP mail relay                                            | 0 +     |
| Services          |     | os-pppoe                                 | 1.8    | 54.0KiB | End of life, no replacement                                | 0 +     |
| 🖋 Power           |     | os-pptp                                  | 1.9    | 54.2KiB | End of life, no replacement                                | 0 +     |
| Help              |     | os-redis                                 | 1.1    | 68.2KiB | Redis DB                                                   | 0+      |
|                   |     |                                          | 2.4    | 100410  | Poloci I col Polocio                                       |         |
|                   |     | OPNsense (c) 2014-2020 Deciso B.V.       |        |         |                                                            |         |

## If the installation went well, you will get this message:

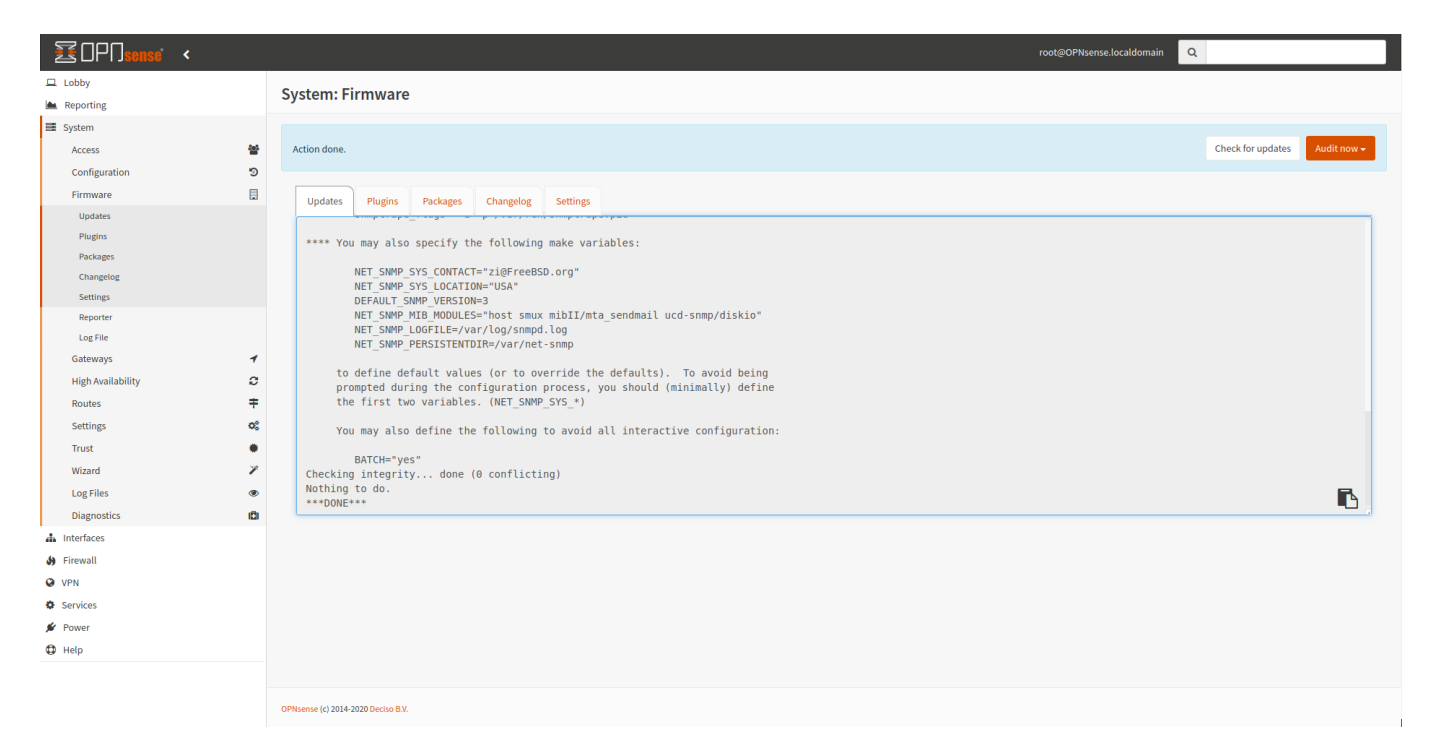

You need to reload the menu on the left and click on "lobby", for example.

Now go to the "Services" menu and a new line will appear in it: "Net-SNMP". Click on it.

This screen appears:

| Image: Contract of the service of the service of |             |
|----------------------------------------------------------------------------------------------------|-------------|
| L Lobby Services: Net-SNMP                                                                                                    |             |
| Reporting     Services: Net-SNMP     System                                                                                                    |             |
| System                                                                                                    |             |
|                                                                                                    |             |
| Linterfaces Ueneral SMM*Y3 USERS                                                                                                    |             |
| 59 Firewall                                                                                                    | full help 🕥 |
| VPN     O Enable SNMP Service                                                                                                    |             |
| Services     O SHMP Community                                                                                                    |             |
| Captive Portal 0 SNMP Location                                                                                                    |             |
| DHCPv4                                                                                                    |             |
| DHCPv6      SNMP Contact                                                                                                    |             |
| Drismasq DNS 🗣 e Layer 3 Visibility                                                                                                    |             |
| Dynamic DNS Display Version in OID                                                                                                    |             |
| Intrusion Detection 0 O Listen IPs                                                                                                    |             |
| Monit Clear All                                                                                                    |             |
| Network Time O                                                                                                    |             |
| Net/SNMP                                                                                                    |             |
| OpenDNS Save                                                                                                    |             |
| Unbound DNS S                                                                                                    |             |
| Web Proxy 9                                                                                                    |             |
| # Power                                                                                                    |             |
| Help                                                                                                    |             |
|                                                                                                    |             |
|                                                                                                    |             |
|                                                                                                    |             |
|                                                                                                    |             |
|                                                                                                    |             |
|                                                                                                    |             |
| OPHeme (c) 2014-2020 Deciso B.V.                                                                                                    |             |

Check the "Enable SNMP Service" box. Enter the SNMP community as well as contact and location information. Also tick "Layer 3 Visibility". The last step is to enter the IP addresses to be listened to. In this example, I've entered the IP of my "LAN" interface.

| I laby<br>i laby<br>i  | ZOPN <mark>sense</mark> < |   |                          |                     | root©OPNsense.localdomain Q |   |
|----------------------------------------------------------------------------------------------------|---------------------------|---|--------------------------|---------------------|-----------------------------|---|
| is legenting   is legenting   is legenting <th>🖵 Lobby</th> <th></th> <th>Services Net SNMD</th> <th></th> <th></th> <th></th>                                                                                                    | 🖵 Lobby                   |   | Services Net SNMD        |                     |                             |   |
| Sydem<br>Sydem<br>Sydem<br>Finanto<br>Vivi<br>Sydem Potal<br>Otorso<br>Otorso<br>O | A Reporting               |   | Services: Net-SNMP       |                     |                             |   |
| interfaces         before         interfaces         interfaces                                                                                                    | E System                  |   |                          |                     |                             |   |
| i Freedil   VN   Services   Captice bratal   DicCrols   DicCrols   DicCrols   DicCrols   Dismang DNS   DicCrols   Dismang DNS   DicCrols   Dismang DNS   DicCrols   Dismang DNS   DicCrols   Dismang DNS   DicCrols   Dismang DNS   DicCrols   Dismang DNS   DicCrols   Dismang DNS   DicCrols   Dismang DNS   DicCrols   Dismang DNS   DicCrols   Dismang DNS   Display Centation   Display Centation <th>📥 Interfaces</th> <th></th> <th>General SNMPv3 Users</th> <th></th> <th></th> <th>_</th>                                                                                                    | 📥 Interfaces              |   | General SNMPv3 Users     |                     |                             | _ |
| • Fwi       • Endels MP Service       • Endels MP Service       • Decements         • Services       • SNMP Community       • public         • Dict/ref       • SNMP Contact       • user         • Dict/ref       • SNMP Contact       • user         • Distanza DNS       • User Visibility       • User Visibility         • Distanza DNS       • User Visibility       • User Visibility         • Distanza DNS       • User Visibility       • User Visibility         • Distanza DNS       • User Visibility       • User Visibility         • Distanza DNS       • User Visibility       • User Visibility         • Distanza DNS       • User Visibility       • User Visibility         • Distanza DNS       • User Visibility       • User Visibility         • Distanza DNS       • User Visibility       • User Visibility         • Distanza DNS       • User Visibility       • User Visibility         • Verver       • Verver       • Cerver Visibility       • Cerver Visibility         • Verver       • Heip       • Heip       • Verver                                                                                                    | 🚯 Firewall                |   |                          |                     | full help (                 | D |
| Services   Captive Portal   DHCPv4   DHCPv6   DhCPv6   Dnsmac DNS   Dynanic DNS   Intrusion Detection   Monit   OpenDNS   Unbound DNS   Web Proxy   Power   Heip                                                                                                    | VPN                       |   | Enable SNMP Service      | 8                   |                             |   |
| Captive Portal       Image: Captive Portal       Image: Captive Portal <th>Services</th> <th></th> <th>SNMP Community</th> <th>public</th> <th></th> <th></th>                                                                                                    | Services                  |   | SNMP Community           | public              |                             |   |
| DHCPv4     Image       DHCPv6     Image       DhsmasQ DNS     Image       DhsmasQ DNS     Image       Monit     Image       Monit     Image       Image     Image       Image     Image       Image     Image       Image     Image       Image     Image       Image     Image       Image     Image       Image     Image       Image     Image       Image     Image       Image     Image       I                                                                                                    | Captive Portal            | A | SNMP Location            |                     |                             |   |
| DHCPv6 Imparted DNS   Drsmared DNS Imparted DNS   Dynamic DNS Imparted DNS   Imparted DNS Imparted DNS   Notic Imparted DNS   Notic Imparted DNS   Mont Imparted DNS   Mont Imparted DNS   OpenDNS Imparted DNS   Unbound DNS Imparted DNS   Verbory Imparted DNS   Imparted DNS Imparted DNS   Imparted DNS Imparted DNS   Verbory Imparted DNS   Imparted DNS Imparted DNS   Imparted DNS Imparted DNS <t< td=""><td>DHCPv4</td><td>۲</td><td></td><td>nege</td><td></td><td></td></t<>                                                                                                    | DHCPv4                    | ۲ |                          | nege                |                             |   |
| Dramarq DNS    Dynamic DNS    Dynamic DNS    Intrusion Detection    Intrusion Detection    Net SNMP    OpenDNS    Unbound DNS    Ve Proxy                                                                                                    | DHCPv6                    |   | () SNMP Contact          | support@esia-sa.com |                             |   |
| Dynamic DNS   Intrusion Detection   Intrusion Detection   Notit   Notit   Notit   OpenDNS   Unbound DNS   Veb Proxy   Veb Proxy   Veb Proxy   Veb Proxy   Veb Proxy                                                                                                    | Dnsmasq DNS               | ۲ | 1 Layer 3 Visibility     | 2                   |                             |   |
| Intrusion Detection   Monit   Monit   Wetwork Time   OpenDix   OpenDix   Web Proxy   Y   Power   Heip                                                                                                    | Dynamic DNS               | ۲ | 1 Display Version in OID |                     |                             |   |
| Monit     Image: Constraint of Constraint of C                                                                                                    | Intrusion Detection       | U | 1 Listen IPs             | 102 169 1 42 ×      |                             |   |
| Network Time     O       Net/SNNP     Image: Constraint of the second of the second o                                                                                                    | Monit                     | ŵ |                          | 192.106.1.45 A      |                             |   |
| NetSNMP   OpenDNS   Ubound DNS   We Proxy   Power   Power   Heip                                                                                                    | Network Time              | 0 |                          |                     |                             |   |
| OpenDNS     Same       Unbound DNS     Main       Web Proxy     1       If Power     Main       Heip     Main                                                                                                    | Net-SNMP                  |   | _                        |                     |                             |   |
| Unbound DNS       Web Proxy       Power       Power       Help                                                                                                    | OpenDNS                   | ۲ | Save                     |                     |                             |   |
| Web Proxy Y<br>IF Power<br>C Help                                                                                                    | Unbound DNS               | ۲ |                          |                     |                             |   |
| ✓ Power ✿ Help                                                                                                    | Web Proxy                 | 4 |                          |                     |                             |   |
| ✿ нер                                                                                                    | 🖋 Power                   |   |                          |                     |                             |   |
|                                                                                                    | Help                      |   |                          |                     |                             |   |
|                                                                                                    |                           |   |                          |                     |                             |   |

Click "Save" to apply the configuration. SNMP is now enabled on your OPNsense firewall.

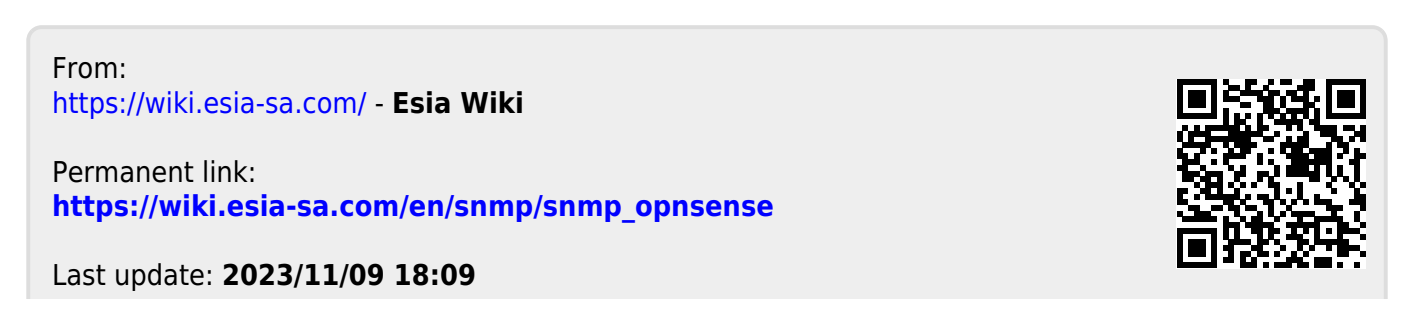